# **SK45** Instruction

Contains six languages: English, Japanese, German, French, Spanish, Italian

## English

Red light on

is out of paper or the

## 1.Introduction Interface and **Description** Green light on Green light off

Paper key/status indicator light ing the paper to the label:  $\bigcirc \phi$ Power switch sed to control the power Exit itch of the printer ress' L'to turn on the printer export ress' O 'to turn off the printe USB interface Open lid button Connect POS machines and ess the lid opening other devices to achieve USB button printing:Pay attention to the The printer cover printer being turned off when pops open necting the data cable You can start installing paper and adjusting pape  $\bigcirc$ width limits

Power interface nnect to a 24V 2.5A power

adapter

#### 2.Paper mounting

Press the lid open button to open the printer. The indicator light for the unclosed lid on the printer will light up

Load the paper roll into the feed bin and adjust the paper width limit

#### Close the printer cover The indicator light for unclosed lid is off

After closing, the printer will retract the printing paper until the paper head is retracted into the printer and stops

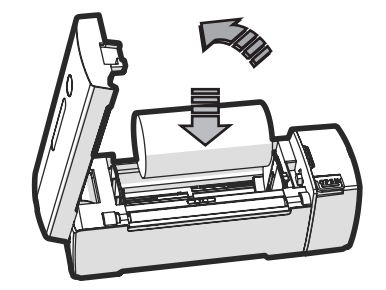

After closing the cover, the print paper needs Remark to be exposed. Notice the paper roll direction. It may not Remark print when in the opposite position

## Paper width control lock buckle

Pull the lock buckle in the direct of the arrow to unlock the width nit, and the paper width limit ider can slide left and right

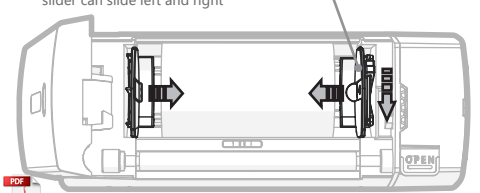

After adjusting the paper width control slide The paper width control slide  $(\cdot)$ should not be adjusted too Remark Please return it to the locked Remark tightly. The paper roll should be given a small width for free rotation without getting stuck position

STATEMENT This is a classA product.In a domestic ervirorment this product mey cause radio interference in thich case the user may be required to take deouate measures.

#### 3.Basic function

Starting up Shutdown Push power button to "-" Push power button to "O" printer starting up. printer shutdown

#### Paper feed

Press the paper feed button: Long press the paper feed button: Go to the next label print self checking page

When the printer is turned on, insert it and hold down the paper feed button. After hearing a beep, release the button and the printer will start printing self checking pages

#### Driver installation

Run the driver installation program, click on the agree protocol to automatically install. After installation is complete, connect the USB data cable to perform printing operations, and use the driver's settings function for simple settings

#### 4.Communiation

After inserting the printer into the USB port and installing the driver on the computer, commonly used office software and label printing software such as Word PDF. Excel, Dlabel cloud labels, etc. can be printed

### The printer has two communication methods

· Wired: PC(WINDOWS/MAC OS) connection · Wireless: Phone, Pad (Android, IOS) connection

#### Wired Communication

The printer can be connected to your computer through an Ethernet port, which has the advantages of high speed, stability, and reliability. 

#### Wireless Communication

The printer can supports AP/Station mode, wireless roaming, supports 5 SSIDs switching, and supports RC4/AES encryption, The 4.0 (BLE) mode in dual-mode Bluetooth can communicate with models such as Apple iPhone, iPad, and iPod.

#### Default pairing password:0000 Bluetooth: Distance≤10M The printer development demo can be

downloaded from the official website or Remark Request from your supplier.

#### 5. Basic Parameters

| rinting method      | Line type thermal sensor                   |
|---------------------|--------------------------------------------|
| rinting paper width | MAX 114mm                                  |
| aper thickness      | 0.06 ~ 0.25 mm (2.36 ~ 9.84 mil)           |
| Resolution          | 203dpi (8dot/mm)                           |
| Vire communication  | USB 2.0                                    |
| Connection method   | Wireless and PC(WINDOWS/MAC OS) connection |
| Norking voltage     | DC:24V , 2.5A                              |
| ag location         | Transmission                               |
| Dutlier detection   | Paper shortage, lid opening, paper return  |
| Cutting method      | Manual paper tearing                       |
| Print instructions  | Drive/ESC/CPCL/ZPL                         |
| Vork environment    | -10°C~50°C, 30%~85%RH                      |
|                     |                                            |

## 6. Safety instruction

#### Follow below notes before use

- 1. Do not disasserble printer yourself. Please read the manual carefully before using.
- 2.Do not use printer nearby gas station, fuel warehouse or other mbustible material.
- 3. Do not open the cover when printing, to avoid printer damage. 4. After printing, Print head is still in a high temperature state, do not touch so as not to burn.
- 5. Please do not use benzene, thinner or alcohol, wipe the printer casing,Please do not use chemical items
- 6. With corrosive, as well as cleaning agent contact printer. Please gently clean printer with soft cloth.
- 7. Using our original/recommended printing paper, to avoid bad influence on printing quality or printheaddamage. 8. Using the printer between -10°C50°C, The printing quality may
- be lower if out of compass. 9. It is only applicable to safe use under non tropical climate
- conditions 10. Before using read the manual and detaiTs on AC adaptor carefullv

#### 7. FCC Caution

#### Information to User

1. 1. Note: This equipment has been tested with the limits for a Class B digital device, p the FCC Rules. These limits are designed to protection against harmful interference in tion. This equipment generates, uses and g uency energy and, if not installed and use the instructions, may cause harmful interfe unications. However, there is no guarantee not occur in a particular installation. If this harmful interference to radio or television r be determined by turning the equipment of encouraged to try to correct the interference the following measures:

-Reorient or relocate the receiving anter Increase the separation between the education

- —Connect the equipment into an outlet of from that to which the receiver is conner
- -Consult the dealer or an experienced ra

help. 2. Important: Change or modifications not by the manufacturer responsible for comp user's authority to operate the equipment.

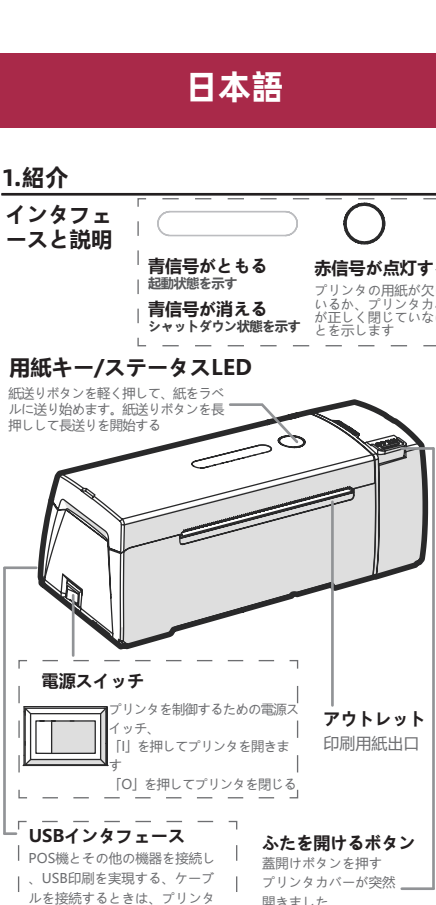

開きま | がオフになっていることに注意 用紙の国 し、用約 整する

 $\bigcirc$ 電源コネクタ | 24 V 2.5 A電源アダプタに接続

L \_ \_ \_ \_ \_

#### 2.紙の表装

てください

蓋を開けボタンを押してプリンタを開きます。 プリンタの閉じていないカバーが点灯します

ロール紙をカートンに入れ、用紙幅の制限を調

プリンタカバーを閉じる カバーが閉じていないLEDが消灯 オフにすると、プリンタは印刷用紙を回収し、

ヘッドをプリンタに戻して停止

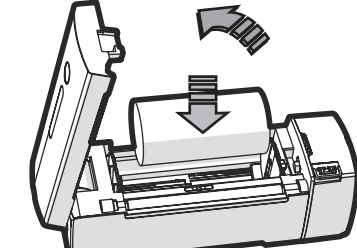

|                                              | in EERA C                                       | とを閉めたら、印刷用紙が必要になり。<br>響される。                                                                                                    | ŧт                  | 3. プリンタが破損し<br>4. 印刷後も印字へッ                                | ないように、印刷<br>/ ドは高温のまま                         |
|----------------------------------------------|-------------------------------------------------|----------------------------------------------------------------------------------------------------|---------------------|-----------------------------------------------------------|-----------------------------------------------|
| l and found to comply                        |                                                 | -ル紙の向きに注意してくたさい。でき<br>1ません逆の位置で印刷します。                                                                                                    | さないかも               | ないでください。<br>5. ベンゼン、希釈済                                   | リ、アルコールを                                      |
| pursuant to part 15 of<br>provide reasonable |                                                 |                                                                                                    |                     | かないでください、                                                 | 化学品を使用し                                       |
| a residential installa-                      | <b>用紙幅制御口</b>                                   | <b>しック</b><br>た年印方向に引き                                                                                                    |                     | 6. 腐食剤および洗剤<br>ンタを軽くクリーニ                                  | 輸とプリンタに<br>ングしてくださ                            |
| d in accordance with                         | 日の見たいのでは、日本には、日本には、日本には、日本には、日本には、日本には、日本には、日本に | ダを左右にスライド                                                                                                    |                     | 7. 印刷品質に悪影響                                               | を与えたり、印                                       |
| rence to radio comm-                         | させる                                             |                                                                                                    |                     | うに、オリジナル/                                                 | 推奨印刷用紙を値                                      |
| equipment does cause                         |                                                 |                                                                                                    |                     | 質が低下する可能性                                                 | こ ノリンタを使用<br>Eがあります。                          |
| eception, which can<br>ff and on the user is |                                                 |                                                                                                    | -                   | 9. 非熱帯気候条件下                                               | での安全な使用                                       |
| e by one or more of                          |                                                 |                                                                                                    | Ē.                  | 10. 使用前に、ACア<br>んでください                                    | 'ダプタの詳細に'                                     |
| na.                                          | 비니다                                             | ∃´`Elp                                                                                                    | Y                   |                                                           |                                               |
| uipment and receiver.                        |                                                 |                                                                                                    | TOPEN               |                                                           |                                               |
| cted.                                        |                                                 |                                                                                                    |                     |                                                           | Ποιιτ                                         |
| dio/TV technician for                        |                                                 |                                                                                                    |                     |                                                           | Deut                                          |
| expressly approved                           | <ul> <li>() 用紙を調整後</li> <li>鍵のかかった</li> </ul>   | 幅ハンドル 日紙幅ハンド<br>場所に戻し しないでくだ                                                                                                    | ルはきりく調整<br>さい。用紙ロー  |                                                           |                                               |
| iance could void the                         | マスコミ てください位                                     | Terest Terest | らすに自田に回<br>に、幅を小さく  | 1 Einloitunc                                              |                                               |
|                                              |                                                 | する必要があ                                                                                                    | ります。                |                                                           | Г — — —                                       |
|                                              |                                                 | に言及                                                                                                    |                     | Schnittstelle                                             |                                               |
|                                              | これはa級製品です。                                      | 国内修理では、この製品が無線干                                                                                                    | 渉を引き起こす             | Beschreibu-                                               | Grünes Lich                                   |
|                                              | 可能性かあり、その<br>性があります。                            | 場合、ユーサーは減圧措直をとるタ                                                                                                    | 心安かめる可能             | na                                                        | Startstatus ange                              |
|                                              |                                                 |                                                                                                    |                     |                                                           | Grünes Lich                                   |
|                                              | 3.基本機能                                          |                                                                                                    |                     |                                                           |                                               |
|                                              | スタートアップ                                         | 閉じる                                                                                                    |                     | Papiertaste,                                              | /Statusanzo                                   |
| $\overline{\mathbf{a}}$                      | 電源ボタンを「1」<br>リンタを起動します                          | に押して、プ 電源ボタンを「0<br>- プリンタを閉じま                                                                                                    | 」に押して、<br>す         | staste, um das Papier:                                    | zum Etikett zu                                |
| ()                                           | 777 C NEED 0 6 7                                | . JJJJZRJOB                                                                                                    |                     | führen; Drücken Sie la<br>Papiervorschubtaste, r          | nge die 🛛 🗕 🛁<br>um lange                     |
| 赤信号が占灯する                                     | 給紙                                              |                                                                                                    |                     | Papierzufuhr zu starte                                    | n                                             |
| プリンタの用紙が欠けて                                  | 給紙ボタンを押しま<br>次のタブに移動                            | :す。 給紙ボタンを長押し<br>セルフテストページ(                                                                                                    | します。<br>の印刷         |                                                           |                                               |
| いるか、ブリンタカバー<br>が正しく閉じていないこ                   | プリンクナ問いたこ                                       | プリンクを行うして公グギク                                                                                                    |                     |                                                           |                                               |
|                                              | まにします。ビーフ                                       | 。、フリンダを挿入して結紙小ダ、<br>『音が聞こえたらボタンを離すと、                                                                                                    | ノを押したま<br>、プリンタは    |                                                           |                                               |
|                                              | セルフテストページ                                       | ジの印刷を開始します                                                                                                    |                     |                                                           |                                               |
| $\sim$                                       | ドライバのイン                                         | ストール                                                                                                    |                     |                                                           |                                               |
|                                              | ドライバインストー                                       | ラを実行し、同意プロトコルをク                                                                                                    | リックして自動             |                                                           |                                               |
|                                              | 的にインストールはを接続して印刷操                               | こます。インストールか完了すると、<br>作を行い、ドライバの設定機能をf                                                                                                    | 、USBケーフル<br>使って簡単な  | Netzschalter                                              |                                               |
|                                              | 設定を行い、                                          |                                                                                                    |                     | Wird                                                      | verwendet, um den                             |
|                                              |                                                 |                                                                                                    |                     | alter of Drück                                            | des Druckers zu steu<br>ken Sie 'I', um den D |
|                                              | 4.こうりゅう                                         | 1                                                                                                    |                     | einzu:                                                    | schalten<br>«en Sie "O", um den               |
|                                              |                                                 |                                                                                                    |                     |                                                           | schalten                                      |
|                                              | 「プリンタをUSBポ                                      |                                                                                                    | ドライバをイ              |                                                           | ctelle                                        |
|                                              | レストールすると                                        | 、Word PDF、Excel、Dlabelク                                                                                                    | ラウドラベル              | Schließen Sie POS                                         | S-Maschinen                                   |
|                                              | などの一般的なオ                                        | フィスソフトウェアやラベル印/<br>ビスキナナ                                                                                                    | 刷ソフトウェ              | und andere Gerät<br>USB-Druck zu erz                      | e an, um<br>ielen; Achten                     |
|                                              | ノを印刷すること                                        |                                                                                                    |                     | Sie beim Anschlie<br>Datenkabels dara                     | ßen des<br>uf, dass der                       |
| アワトレット                                       | プリンタには2つ                                        | の通信方式があります                                                                                                    |                     | Drucker ausgesch                                          | altet ist                                     |
|                                              | ·有線: PC (WIND                                   | OOWS/MAC OS) 接続                                                                                                    |                     |                                                           |                                               |
|                                              | · 無線: 携帯電話、                                     | タブレット (Android、IOS) 招                                                                                                    | 安続                  |                                                           |                                               |
|                                              | 右迫逼信                                            |                                                                                                    |                     | Leistungssch<br>Schließen Sie an                          | inittstelle                                   |
| :開けるボタン<br><sup>ドタンを用す</sup>                 | プリンタはEthernet                                   | ポートを介してコンピュータに接                                                                                                    | 結でき 高速              | Netzteil an                                               |                                               |
| ネカバーが突然                                      | 安定、信頼性に優れ                                       | ています。                                                                                                    |                     |                                                           |                                               |
| ノた<br>11 けけた開始                               |                                                 |                                                                                                    |                     | 2.Papierbef                                               | estigung                                      |
| 氏幅の制限を調                                      | ワイヤレス通信                                         |                                                                                                    |                     | Drücken Sie die Taste                                     | zum Öffnen des De                             |
| ことができます                                      | プリンタはAP/Statio<br>ポートし、RC 4/AES                 | onモード、無線ローミンク、5 SSIE<br>S暗号化をサポートし、デュアルモ・                                                                                                    | )切り替えをサーク<br>ード無線にお | Kontrollleuchte für den                                   | nicht geschlossene                            |
|                                              | ける4.0 (BLE) モー                                  | ドはApple iPhone、iPad、iPodなど                                                                                                    | のモデルと通              | Papierbreitenbegren:                                      | rolle in den Zufuh<br>zung an                 |
|                                              | 169300000000                                    | D                                                                                                    |                     | Schließen Sie die Dr                                      | uckerabdeckung                                |
|                                              | デフォルトのペアパ                                       | スワード: 0000 無線: 距離                                                                                                    | ≦10 M               | Die Kontrollleuchte f                                     | ür den nicht gescl                            |
|                                              | $\bigcirc$                                      | プリンタ開発のデモは、公式サ                                                                                                    | イトまたはべ              | Papierkopf in den Dr                                      | 1 zient der Drucke<br>rucker eingefahre       |
|                                              |                                                 | ンダーからダウンロードできま                                                                                                    | す。                  | l l                                                       | 1 1                                           |
|                                              |                                                 |                                                                                                    |                     |                                                           | 9                                             |
|                                              | 5. 基本パラン                                        | く 一夕 二                                                                                                    |                     | 0                                                         |                                               |
| レンシケータランプ                                    | 印刷方法                                            | せんけいねつセンサ                                                                                                    |                     |                                                           |                                               |
| 周整する                                         | 印刷用紙の幅                                          | 最大114 mm                                                                                                    |                     |                                                           |                                               |
| MIE 7 W                                      | 用紙の厚さ                                           | 0.06~0.25 mm (2.36~9.84ミル                                                                                                    | )                   | <b>\</b> // /                                             |                                               |
|                                              | に決心させる                                          | 203 dpi (8点/mm)                                                                                                    |                     | 4                                                         |                                               |
|                                              | 有線通信                                            |                                                                                                    | · OS) 培结            | l                                                         | Nada I. a tr                                  |
|                                              | またい<br>動作電圧                                     | j マロマレスとPC (WINDOWS/MAC<br>直流: 24 V. 2.5 A                                                                                                    | . US) 150%          | 🕒 Bemerkung                                               | Nach dem Schli<br>Druckpapier fre             |
|                                              | ラベルの配置                                          | トランスファ                                                                                                    |                     | 🕒 Bemerkung                                               | Notice the pape                               |
|                                              | 異常値検出                                           | 紙が欠ける                                                                                                    |                     | Varachlucco                                               | chnalle für d                                 |
|                                              | 切断方法                                            | 手動で紙を引き裂く                                                                                                    |                     | Ziehen Sie die Sp                                         | verrschnalle in                               |
|                                              | 印刷の説明                                           | ドライバ/ESC/CPCL/ZPL                                                                                                    | ~                   | rteirrichtung, um<br>grenzung zu enti<br>Papierbreitenber | riegeln, und der                              |
|                                              | 作業環境                                            | - 10°C ~ 50°C、相对湿度30%~ 85                                                                                                    | %                   | kann nach links u                                         | ind rechts gleiten                            |
|                                              |                                                 |                                                                                                    |                     |                                                           |                                               |
|                                              | 6. セキュリラ                                        | ティの説明                                                                                                    |                     |                                                           |                                               |

使用前に次の注意事項に従ってください 1. プリンタを自動的に閉じないでください。使用前にこのマニュア ルをよく読んでください。 2.ガソリンスタンド、燃料倉庫、その他の燃えやすい材料の近くで プリンタを使用しないでください。

が破損しないように、印刷時にカバーを開けないでください。 5印字ヘッドは高温のままなので、焼損しないように触ら ださい. ノ、希釈剤、アルコールを使用してプリンターケースを拭 、ださい、化学品を使用しないでください

および洗浄剤とプリンタに接触します。柔らかい布でプリ クリーニングしてください。 [に悪影響を与えたり、印刷ヘッドが破損したりしないよ リジナル/推奨印刷用紙を使用します。 50℃の間でプリンタを使用すると、範囲外になると印刷品 る可能性があります。 気候条件下での安全な使用にのみ適用

## Deutsch

## eitung tstelle

|             | (                |
|-------------|------------------|
| und         |                  |
| Beschreibu- | Grünes Lich      |
| na          | Startstatus ange |
| <b>J</b>    | Grünes Lich      |
| 1           | Zeigt den Absch  |
| l           |                  |

## rtaste/Statusanzeige

das Papier zum Etikett zu cken Śie lange die hubtaste um land 00 schalter rd verwendet, um den Netzsch ter des Druckers zu steuern; rücken Sie 'I', um den Drucker Drücken Sie "O", um den Drucker

▯▥;

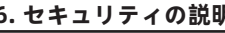

iに、ACアダプタの詳細については、マニュアルをよく読

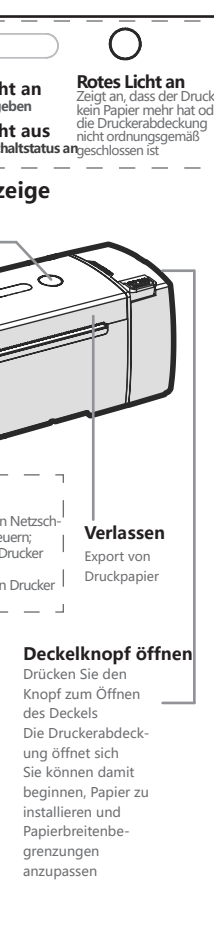

#### e die Taste zum Öffnen des Deckels, um den Drucker zu öffnen. Die nte für den nicht geschlossenen Deckel des Druckers leuchtet auf die Papierrolle in den Zufuhrbehälter und nassen Sie die

Illeuchte für den nicht geschlossenen Deckel ist aus

Schließen zieht der Drucker das Druckpapier zurück, bis der in den Drucker eingefahren ist und stopp

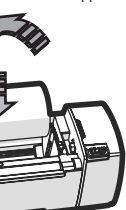

nerkung Nach dem Schließen des Deckels muss das Druckpapier freigelegt werden. nerkung Notice the paper roll direction.lt may not print when in the opposite position.

#### chlussschnalle für die Papierbreite

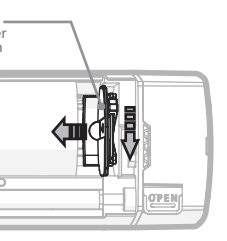

Nach dem Einstellen der Papierbreite Steuerschiene  $(\cdot)$ kung Bitte bringen Sie es in die gesperrte

Position zurück

Der Schieber für die Papier breite sollte nicht zu fest geingestellt werden. Die Pa-pierrolle sollte eine kleine Breite für freie Rotation erh alten, ohne festzukleber

Anweisung Dies ist ein Produkt der Klasse A. In einem häuslichen Betrieb kann dieses Produkt Funkstörungen verursachen, wenn der Benutzer möglicherweise aufgefordert wird, Maßnahmen zu ergreifen.

#### 3.Grundfunktion

#### Starten

Drücken Sie Leistu um zu bestimmen", Drucker, der hoch startet. Herunterfahren

Drücken Sie die Ein-/Aus-T aste auf "O", Drucker herunterfahren.

#### Papierzufuhr

Drücken Sie die Papierzufuhrknopf: Drücken Sie lange die Papierzufuhrknopf: Zum nächsten Label gehen Selbstüberprüfungsseite drucken

Wenn der Drucker eingeschaltet ist, legen Sie ihn ein und halten Sie die Papierzuführungstaste gedrückt. Nachdem Sie einen Piepton hören, lassen Sie die Taste los und der Drucker beginnt mit dem Drucken von Selbstüberprüfungsseiten

#### Treiberinstallation

Führen Sie das Treiberinstallationsprogramm aus, klicken Sie auf das Protokoll zustimmen, um automatisch zu installieren. Schließer Sie nach Abschluss der Installation das USB-Datenkabel an, um Druckvorgänge durchzuführen, und verwenden Sie die Treibereinstellungen-Funktion für einfache Einstellungen.

### 4.Kommunikation

Nach dem Einsetzen des Druckers in den USB-Anschluss und der Installation des Treibers auf dem Computer können gängige Office-Software und Etikettendrucksoft-ware wie Word PDF, Excel, Dlabel Cloud-Etiketten usw. aedruckt werden

#### Der Drucker verfügt über zwei Kommunikationsmethoden

- Verkabelt: PC (WINDOWS/MAC OS) Verbindung
- Wireless: Telefon, Pad (Android, IOS) Verbindung

#### Kabelgebundene Kommunikation

Der Drucker kann über einen Ethernet-Anschluss an Ihren Computer angeschlossen werden, was die Vorteile hoher Geschwindigkeit, Stabilität und Zuverlässigkeit bietet. 

#### **Drahtlose Kommunikation**

Der Drucker unterstützt AP/Station-Modus, drahtloses Roaming, unterstützt 5-SSIDs-Umschalten und unterstützt RC4/AES-Verschlüsselung. Der 4.0 (BLE) Modus im Dual-Mode Bluetorth kann mit Modellen wie Apple iPhone, iPad und iPod kommunizie-

Standardkennwort für Kopplung:0000 Bluetooth: Distanz<10M Die Demo der Druckerentwicklung kann

Bemerkung von der offiziellen Website heruntergeladen werden oder bei Ihrem Lieferanten anfordern

#### 5. Grundlegende Parameter

| Printing method      | Line type thermal sensor                   |
|----------------------|--------------------------------------------|
| Printing paper width | MAX 114mm                                  |
| Paper thickness      | 0.06 ~ 0.25 mm (2.36 ~ 9.84 mil)           |
| Resolution           | 203dpi (8dot/mm)                           |
| Wire communication   | USB 2.0                                    |
| Connection method    | Wireless and PC(WINDOWS/MAC OS) connection |
| Working voltage      | DC:24V , 2.5A                              |
| Tag location         | Transmission                               |
| Outlier detection    | Paper shortage, lid opening, paper return  |
| Cutting method       | Manual paper tearing                       |
| Print instructions   | Drive/ESC/CPCL/ZPL                         |
| Work environment     | -10°C~50°C, 30%~85%RH                      |
|                      |                                            |

### 6. Sicherheitshinweise

#### Befolgen Sie die folgenden Hinweise vor Gebrauch

1. Zerlegen Sie den Drucker nicht selbst. Bitte lesen Sie die Bedienungsanleitung sorgfältig durch, bevor Sie sie verwender 2. Verwenden Sie keinen Drucker in der Nähe von Tankstelle,

Kraftstofflager oder anderes brennbares Material. 3. Öffnen Sie die Abdeckung nicht beim Drucken, um Druckerschäden zu vermeiden.

4. Nach dem Drucken befindet sich der Druckkopf immer noch in einem Hochtemperaturzustand, berühren Sie ihn nicht, um nicht zu brennen.

5. Bitte verwenden Sie kein Benzol, Verdünner oder Alkohol, wischen Sie das Druckergehäuse ab

6. Mit korrosivem, sowie Reinigungsmittel Kontaktdrucker. Bitte reinigen Sie den Drucker vorsichtig mit einem weichen Tuch. 7. Verwenden Sie unser Original/empfohlenes Druckpapier, um schlechten Einfluss auf Druckqualität oder Druckkopfschäden zu vermeiden. 8. Unter Verwendung des Druckers zwischen -10°C50°C, kann die Druckqualität niedriger sein, wenn aus dem Kompass

9. Es gilt nur für den sicheren Gebrauch unter nicht tropischen Klimabedingungen

10. Lesen Sie vor der Verwendung das Handbuch und die Details des Netzteils sorgfältig durch.

## Français

#### 1. Introduction

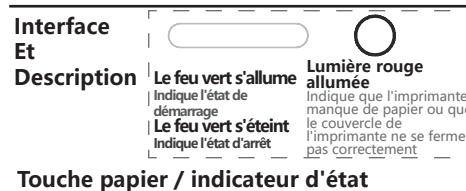

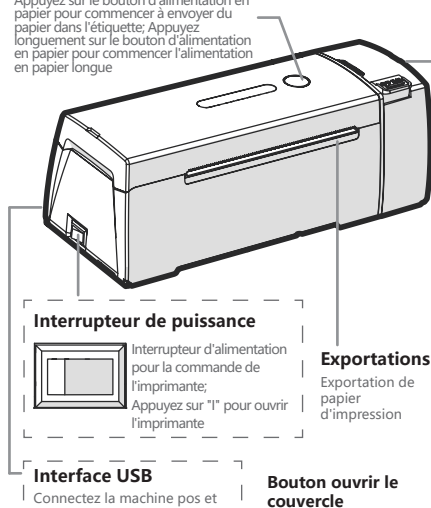

d'autres appareils pour réalise Appuyez sur le bouton sion USB; Lorsque vous nnectez un câble de nnées, Notez que l'ouverture du couvercle Le couvercle de l'imprimante s'ouvre l'imprimante est éteinte soudainement Vous pouvez commence à installer le papier et ajuster la limite de

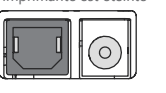

Interface de puissance

secteur 24V 2.5A

#### 2.Cadre de papier

Appuyez sur le bouton d'ouverture du couvercle pour ouvrir l'imprimante. Le vovant indiquant que le couvercle n'est pas fermé sur l'imprimante s'allume

largeur du papie

Charger le rouleau de papier dans le carton et ajuster la limite de largeur du papie

Fermer le couvercle de l'imprimante

Le voyant couvercle non éteint s'éteint

Une fois éteinte, l'imprimante récupère le papier d'impression jusqu'à La tête de papier rétracte l'imprimante et s'arrête

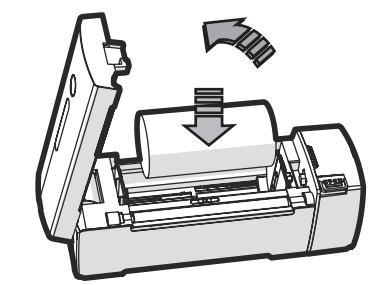

Une fois le couvercle fermé, le papier d'impression C Discours doit être exposé. Faites attention à l'orientation du rouleau de papier. Il peut ne pas être imprimable lorsqu'il est dans la Discours

Mousqueton de contrôle de largeur de papier dans le sens de iller la limite de

e curseur de limite de largeur de eut glisser à droite et à gauche 

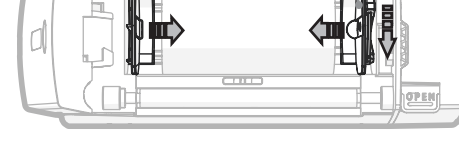

Après ajustement du curseur de contrôle de la largeur du  $\odot$ **Discours** papier Veuillez le remettre en positior verrouillée

Le curseur de contrôle de la largeur du papier ne doit pas Discours être ajusté trop serré. Le rouleau de papier doit avoir une largeur plus petite pour tourner librement sans se coincer

Présentation C'est un produit de classe A. Dans les réparations domestiques, le produit peut causer des interférences radio, auquel cas l'utilisateur peut avoir besoin de prendre des mesures de décompression.

#### 3.Fonctions de base

Démarrage Fermé Appuyez sur le bouton d'alimentation sur "un" et l'imprimante démarre. Appuyez sur le bouton d'alimentation sur "o" et l'imprimante s'éteint.

Entrée de papier Appuyez sur le bouton d'alimentation en papier: Aller à l'étiquette suivante

Après avoir allumé l'imprimante, insérez - la et maintenez le bouton d'alimentation en papier enfoncé. Lorsque vous entendez un bip, relâchez le bouton et l'imprimante commencera à imprimer la page d'auto - test

#### Installation du pilote

Exécutez le Programme d'installation du pilote et appuyez sur accepter l'accord pour l'installer automatiquement. Une fois l'installation terminée, connectez le càble de données USB pour l'impression et utilisez la fonction de configuration du pilote pour

#### 4. Communication

Après avoir branché l'imprimante sur un port USB et installé le pilote sur votre ordinateur, vous pouvez imprimer des logiciels bureautiques et des logiciels d'impression d'étiquettes couramment utilisés tels que

word PDF, Excel, dlabel Cloud label, etc.

#### L'imprimante dispose de deux moyens de communication · câblé: connexion PC (Windows / Mac OS)

· sans fil: téléphone portable, tablette (Android, IOS) connectivité

#### **Communications électriques filaires**

L'imprimante peut être connectée à votre ordinateur via un port Ethernet, ce qui présente l'avantage d'être rapide, stable et fiable. 

#### Communication sans fil

L'imprimante peut prendre en charge le mode AP / station, l'itinérance sans fil, la commutation SSID 5, le cryptage RC4 / AES, le mode 4.0 (ble) en Bluetooth double mode peut communiquer avec des modèles tels que l'iPhone, l'iPad et l'iPod d'Apple

Mot de passe d'appariement par défaut: 0000 Bluetooth: distance  $\leq 10m$ 

La démo de développement de l'imprima-nte peut être téléchargée sur le site officiel ou auprès du fournisseur. Discours

## 5. Paramètres de base

| Méthode d'impression              | Capteur thermique linéaire                              |
|-----------------------------------|---------------------------------------------------------|
| Largeur du papier<br>d'impression | Jusqu'à 114mm                                           |
| Épaisseur du papier               | 0.06 ~ 0.25 mm (2.36 ~ 9.84 mil)                        |
| Détermination                     | 203dpi (8dot/mm)                                        |
| Communication par<br>câble        | Interface USB 2.0                                       |
| Mode de connexion                 | Connectivité sans fil et PC (Windows / Mac OS)          |
| Tension de<br>fonctionnement      | DC:24V , 2.5A                                           |
| Positionnement des<br>étiquettes  | Transmission                                            |
| Détection de valeurs<br>anormales | Manque de papier, couvercle ouvert,<br>retour de papier |
| Méthode de coupe                  | Papier déchiré manuellement                             |
| Instructions pour<br>imprimer     | Drive/ESC/CPCL/ZPL                                      |
| Environnement de                  | -10°C~50°C, 30%~85%RH                                   |

#### 6. Instructions de sécurité

Suivez ces précautions avant utilisation 1. N'éteignez pas l'imprimante vous - même. Veuillez lire attentivement ce manuel avant utilisation.

2.N'utilisez pas l'imprimante à proximité d'une station - service, d'un dépôt de carburant ou d'autres matériaux inflammables.

3. N'ouvrez pas le couvercle lors de l'impression afin de ne pas endommager l'imprimante 4. Après l'impression, la tête d'impression est toujours à haute

température, ne la touchez pas pour ne pas la brûler. 5. N'utilisez pas de benzène, de diluant ou d'alcool pour essuver le boîtier de l'imprimante, n'utilisez pas d'articles chimiques

6. Contact de l'imprimante avec des agents corrosifs ainsi qu'avec des agents de nettoyage. Veuillez nettoyer doucement l'imprimante avec un chiffon doux.

7. Utilisez notre papier d'impression original / recommandé pour éviter de nuire à la qualité d'impression ou d'endommager la tête d'impression.

8. Utilisez l'imprimante entre - 10 °C - 50 °C, la qualité d'impression peut être réduite si elle est hors de portée.

9. Convient uniquement pour une utilisation sûre dans des climats non tropicaux

10. Avant utilisation, veuillez lire attentivement le manuel et connaître en détail l'adaptateur secteur

Español

#### 1.Introducción

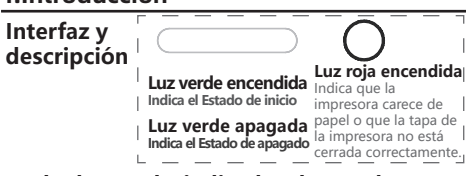

Tecla de papel / indicador de Estado

Interruptor de alimentación Exportaciones sione "i" para abrir la Salida de papel de one "o" para cerrar la impresora · \_ \_ \_ \_ Interfaz USB Abrir el botón de La máquina pos de priconnect la tapa y otros dispositivos logran la impresión usb; Al conectar el cable de datos, tenga en Presione la tapa abrir el botón cuenta que la impresora está La tapa de la apagada impresora se abre

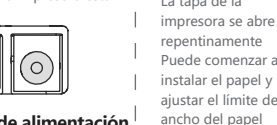

Interfaz de alimentación nectado al conector de nentación 24v 2.5a

#### 2.Montaje de papel

Presione el botón de apertura de la tapa para abrir la impresora. Se encenderán los indicadores de la impresora que no hayan cerrado la tapa

Cargar el rollo en el cartón y ajustar el límite de ancho del papel

Cierre la tapa de la impresora La tapa no está cerrada y el indicador se apaga.

Una vez anagado, la impresora retrocederá al napel de impresión hasta que la cabeza de papel retroceda a la impresora y se detenga

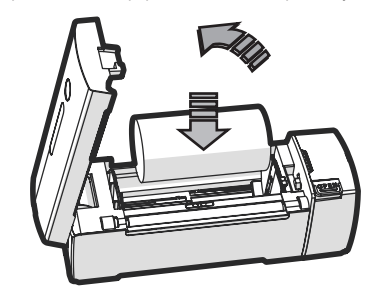

Comentarios Después de cerrar la tapa, el papel de impresión necesita Comentarios Notice the paper roll direction. It may not print when in the

#### Cerradura de control de ancho de papel

Tire de la cerradura en la direcci de la flecha para desbloquear el

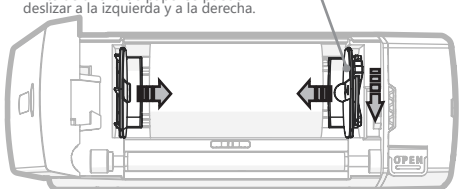

#### Comentarios Comentarios

Declaración

Este es un producto de nivel A. En las reparaciones nacionales,

el producto puede causar interferencias de radio, en este caso, el usuario puede necesitar tomar medidas de descompresión.

Después de aiustar el ancho del El deslizador de control de ancho de papel papel para controlar el deslizador no debe aiustarse demasiado apretado Póngalo de nuevo en la posición de bloqueo. Los rollos de papel deben tener un ancho más pequeño para girar libremente sin atascarse

## 3.Funciones básicas

Inicio Cierre Presione el botón de encend- Presione el botón de encend ido a "o",La impresora está apagada. ido a "uno" y la impresora se

#### Alimentación de papel

Presione el botón de entrada de papel de urante mucho tiempo: imprima la página de autoinspección Presione el botón de alimentación: vaya a la siguiente etiqueta

Después de abrir la impresora, inserte la impresora y presione el botón de alimentación. Después de escuchar el pitido, suelte el botón y la impresora comenzará a imprimir la página de autoexamer

#### Instalación del conductor

Ejecute el Instalador del controlador y haga clic en el Protocolo de consentimiento para instalarlo automáticamente. Después de la instalación, conecte el cable de datos USB para la operación de impresión y use la función de configuración del conductor para la configuración simple.

#### 4. Comunicación

Después de insertar la impresora en el puerto USB e instalar el controlador en el ordenador, puede imprimir el software de oficina de uso común y el software de impresión de etiquetas, como Word pdf, microsoft, etiquetas en la nube dlabel, etc.

#### La impresora tiene dos formas de comunicación

· Cable: PC (windows / MAC os) conectado · Wifi: teléfono móvil, tableta (android, ios) conectado

#### Comunicación por cable

La impresora se puede conectar a su computadora a través de un puerto Ethernet y tiene las ventajas de alta velocidad, estabilidad y confiabilidad. 

#### Comunicación inalámbrica

La impresora puede soportar el modo AP / estación roaming inalámbrico, cambio de 5 ssid, cifrado RC4 / AES y el modo 4.0 (ble) en Bluetooth de doble modo pued comunicarse con modelos como iphone, iPad e iPod de apple

Contraseña de emparejamiento predeterminada: 0000 Bluetooth: distancia  $\leq 10m$ 

La demostración de desarrollo de la im-COcomentarios presora se puede descargar del sitio web oficial o del proveedor.

#### 5. Parámetros básicos

| Método de impresión                                                                                                    | Sensor térmico lineal                                                                                                    |
|----------------------------------------------------------------------------------------------------|----------------------------------------------------------------------------------------------------|
| Ancho del papel<br>impreso                                                                                                    | MAX 114mm                                                                                                    |
| Espesor del papel                                                                                                    | 0.06 ~ 0.25 mm (2.36 ~ 9.84 mil)                                                                                                    |
| Determinación                                                                                                    | 203dpi (8dot/mm)                                                                                                    |
| Comunicación por<br>cable                                                                                                    | USB 2.0                                                                                                    |
| Modo de conexión                                                                                                    | Conexión inalámbrica y PC (windows / MAC os)                                                                                              |
| Tensión de<br>funcionamiento                                                                                                    | DC:24V , 2.5A                                                                                                    |
| Posicionamiento de<br>la etiqueta                                                                                                    | Transmisión                                                                                                    |
| Detección de valores<br>anormales                                                                                                    | Falta de papel, tapa abierta, devolución de pap                                                                                           |
| Método de corte                                                                                                    | Rasgar papel manualmente                                                                                                    |
| Instrucciones de<br>impresión                                                                                                    | Drive/ESC/CPCL/ZPL                                                                                                    |
| Entorno de trabajo                                                                                                    | -10°C~50°C , 30%~85%RH                                                                                                    |
| Postovanieno de la etiqueta<br>Detección de valores<br>anormales<br>Método de corte<br>Instrucciones de<br>impresión<br>Entorno de trabajo | Transmisión<br>Falta de papel, tapa abierta, devolución de pap<br>Rasgar papel manualmente<br>Drive/ESC/CPCL/ZPL<br>-10°C~50°C, 30%~85%RH |

#### 6. Instrucciones de Seguridad

#### Siga las siguientes precauciones antes de usar

1. No apague la impresora por sí misma. Lea cuidadosamente este manual antes de usarlo. 2.No use impresoras cerca de gasolineras, almacenes de comb-

ustible u otros materiales inflamables. 3. No abra la tapa al imprimir para no dañar la impresora.

4. Después de la impresión, la cabeza de impresión todavía está en estado de alta temperatura, no la toque para evitar quemarla. 5. No limpie la carcasa de la impresora con benceno, diluyentes o alcohol, no use productos químicos

6. Entra en contacto con la impresora con el agente corrosivo y el agente

de limpieza. Limpie suavemente la impresora con un paño suave. 7. use nuestro papel de impresión original / recomendado para evitar efectos adversos en la calidad de impresión o daños en la cabeza de impresión. 8. Con una impresora entre - 10 ° C y - 50 ° c, la calidad de impre-

9. Solo para uso seguro en condiciones climáticas no tropicales

10. Antes de usarlo, lea cuidadosamente el manual y conozca en

sión puede reducirse si se excede el rango.

detalle el conector de comunicación

## Italiano

1.Introduzione

carta per iniziare ad

lella stampante:

stampante

Interfaccia USB

Collegare le macchine POS e altri dispositivi per ottenere la

altri dispositivi per ottenere la stampa USB; Prestare

della stampante durante il

collegamento del cavo dati

ione allo spegnim

 $\bigcirc$ 

Interfaccia di alimentazione

\_ \_ \_ \_ \_ \_ \_

2.Montaggio su carta

il limite di larghezza della carta

larghezza della carta

Osservazione

bloccata.

ontrollo della larghezza della carta

ortalo nella posizione

Collegare a un adattatore di alimentazione 24V 2.5A

Interfaccia e

descrizione

## Via libera accesa Luce rossa accesa Indica lo stato di avvio non ha più carta o che il coperchio della

Via libera spenta Indica lo stato di arresto correttamente

#### Chiave cartacea/indicatore di stato

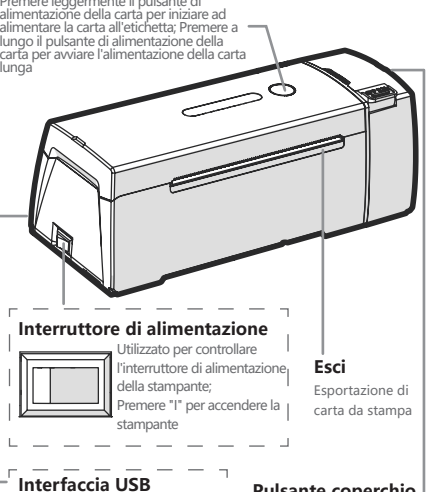

#### **Pulsante coperchio** aperto

Premere il pulsante di apertura del

- coperchio
- Il coperchio della
- stampante si apre
- È possibile avviare
- l'installazione della
- carta e regolare i
- limiti di larghezza della carta

#### Premere il pulsante di apertura del coperchio per aprire la stampante. ore luminoso per il coperchio non chiuso della stampante si accende

Caricare il rotolo di carta nel contenitore di alimentazione e regolare

#### Chiudere il coperchio della stampante

La spia per il coperchio non chiuso è spenta

Dopo la chiusura. la stampante ritirerà la carta di stampa fino a quando la testina di carta non è ritratta nella stampante e si ferma

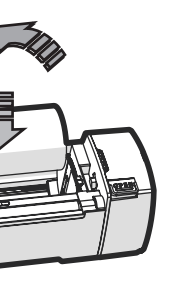

 Osservazione
 Dopo aver chiuso il coperchio, la carta da stampa deve essere esposta.

🙄 Osservazione Notare la direzione del rotolo di carta.

#### Fibbia di bloccaggio di controllo della

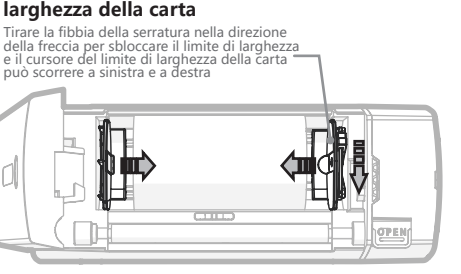

#### Osservazione

Dopo aver regolato la diapositiva di La diapositiva di controllo della larghezza trettamente. Il rotolo di carta dovrebbe essere dato una piccola larghezza per la rotazione libera senza rimanere bloccato

Dichiarazione Questo è un prodotto di classe A. In un servizio domestico questo prodotto può causare interferenze radio in caso di forte necessità all'utente potrebbe essere richiesto di adot-tare misure deodoranti

#### 3. Funzione di base

#### Avviamento

Premere il pulsante di acce ione a "—", tampante avviata.

## Arresto

Premere il pulsante di accensione su "O", Spegnimento della stampante

Alimentazione cartacea

tazione della carta: Vai all'etichetta successiva

Premere il pulsante di alimen- Long press the paper feed button: print self checking page

Quando la stampante è accesa, inserirla e tenere premuto il pulsante di alimentazione della carta. Dopo aver sentito un segnale acustico, rilasciare il pulsante e la stampante inizierà a mpare pagine di autocontrollo

#### Installazione del driver

Eseguire il programma di installazione del driver, fare clic sul protocollo di accordo per installare automaticamente. Al termine dell'installazione, collegare il cavo dati USB per eseguire le ope-razioni di stampa e utilizzare la funzione impostazioni del driver per impostazioni della superiori della di superiori del driver

### 4.Comunicazione

Dopo aver inserito la stampante nella porta USB e

comunemente usati come Word PDF, Excel, etichette cloud Dlabel, ecc.

TLa stampante ha due metodi di comunicazione

- · Cablato: connessione PC (WINDOWS/MAC OS)
- Wireless: Telefono, Pad (Android, IOS) connessione

#### Comunicazione via cavo

La stampante può essere collegata al computer tramite una porta Ethernet, che presenta i vantaggi di alta velocità, stabilità e affidabilità .....

#### **Comunicazione wireless**

La stampante può supportare la modalità AP / Station, roaming wireless, supporta 5 SSID switching e supporta la crittografia RC4 / AES, la modalità 4.0 (BLE) in dual-mode Bluetooth può are con modelli come Apple iPhone, iPad e iPod.

Password di accoppiamento predefinita:0000

Bluetooth: Distanza≤10M

La demo di sviluppo della stampante può Osservazione essere scaricata dal sito ufficiale o richiesta dal vostro fornitore

### 5. Parametri di base

| Metodo di stampa                   | Sensore termico tipo linea                                            |
|------------------------------------|-----------------------------------------------------------------------|
| Larghezza della carta<br>da stampa | MAX 114mm                                                             |
| Spessore carta                     | 0.06 ~ 0.25 mm (2.36 ~ 9.84 mil)                                      |
| Risoluzione                        | 203dpi (8dot/mm)                                                      |
| Comunicazione via cavo             | USB 2.0                                                               |
| Metodo di connessione              | Connessione wireless e PC (WINDOWS/MAC OS)                            |
| Tensione di esercizio              | DC:24V , 2.5A                                                         |
| Posizione dell'etichetta           | Transmission                                                          |
| Rilevamento esterno                | Carenza di carta, apertura del coperchio,<br>restituzione della carta |
| Metodo di taglio                   | Strappatura manuale della carta                                       |
| Istruzioni di stampa               | Drive/ESC/CPCL/ZPL                                                    |
| Ambiente di lavoro                 | -10°C~50°C, 30%~85%RH                                                 |
|                                    |                                                                       |

### 6. Istruzioni di sicurezza

Seguire le seguenti note prima dell'uso

1. Non smontare la stampante da solo. Leggere attentamente il manuale prima dell'uso.

2.Non utilizzare la stampante vicina stazione di servizio, magazzino del carburante o altro materiale combustibile.

3. Non aprire il coperchio durante la stampa, per evitare danni della stampante.

4. Dopo la stampa, la testa di stampa è ancora in uno stato ad alta temperatura, non toccare, in modo da non bruciare. 5. Si prega di non utilizzare benzene, diluente o alcool, pulire l'involucro della stampante, si prega di non utilizzare element chimici

6. Con la stampante corrosiva, così come agente di pulizia contatto. Pulire delicatamente la stampante con un panno morbido. 7. Utilizzando la nostra carta da stampa originale/raccomandata, per evitare la cattiva influenza sulla qualità di stampa o danno alla . testina di stampa.

8. Utilizzando la stampante tra -10°C50°C, la qualità di stampa può essere inferiore se fuori bussola.

9. È applicabile solo all'uso sicuro in condizioni climatiche non tropicali

10. Prima di utilizzare leggere attentamente il manuale e i dettagli sull'adattatore CA

installato il driver sul computer, è possibile stampare

software per ufficio e software di stampa di etichette

## FCC Warning

**15.19 Labeling requirements.** This device complies with part 15 of the FCC Rules. Operation is subject to the following two conditions: (1) This device may not cause harmful interference, and (2) this device must accept any interference received, including interference that may cause undesired operation. **15.21 Information to user.** 

Any Changes or modifications not expressly approved by the party responsible for compliance could void the user's authority to operate the equipment.

15.105 Information to the user. Note: This equipment has been tested and found to comply with the limits for a Class B digital device, pursuant to part 15 of the FCC Rules. These limits are designed to provide reasonable protection against harmful interference in a residential installation. This equipment generates uses and can radiate radio frequency energy and, if not installed and used in accordance with the instructions, may cause harmful interference to radio communications. However, there is no guarantee that interference will not occur in a particular installation. If this equipment does cause harmful interference to radio or television reception, which can be determined by turning the equipment off and on, the user is encouraged to try to correct the interference by one or more of the following measures: -Reorient or relocate the receiving antenna.

Increase the separation between the equipment and receiver.
Connect the equipment into an outlet on a circuit different from that to which the receiver is connected.
Consult the dealer or an experienced radio/TV technician for help.

# FCC RF Radiation Exposure Statement:

1. This Transmitter must not be colocated or operating in conjunction with any other antenna or transmitter

2. This equipment complies with RF radiation exposure limits set forth for an uncontrolled environment. This equipment should be installed and operated with minimum distance 5mm between the radiator and your body.